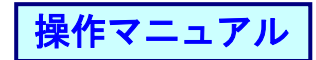

## (5)申請者の申請を承認する<申請の承認>

①承認からプルダウンし、申請の承認の[申請の承認]を選択します。

|                                                                    |                                                                     |                       |                             |            | - 🗆 X                     |              |
|--------------------------------------------------------------------|---------------------------------------------------------------------|-----------------------|-----------------------------|------------|---------------------------|--------------|
|                                                                    | 212103_20_02_JOUKYOU_ICHIRAN_OSHIRASE_F                             | IE.do                 | *                           | ♂ 検索       | - م                       |              |
| でんさい STATION                                                       | <ul> <li>◆ <u>114SalutStationへ</u> 文字の</li> <li>◆ ヘルプ 標準</li> </ul> | 大きさ ダミ<br>拡大 ダミ       | ーさま                         | 債権者メ       | ニュー ログアウト                 |              |
| 支払企業メニュー                                                           | 状況一覧・お知らせ                                                           | 申請                    | 承認                          | 照会         | 管理                        |              |
| ■状況一覧・お知らせ                                                         |                                                                     | 申請の承認                 |                             | 前回ログイン日時:  | 2020/02/04 14:26 (JST)    |              |
| <b>承認・承認状況</b><br>承認者は内容をご確認の上、ご回答をお<br><b>承認な類</b> (申請者から支払データの承認 | 願いいたします。<br>2位預が届いています。  会部員ろ                                       | 申請の承認<br>諾否回答<br>諾否回答 | 2                           |            | 注意                        |              |
| WEW 2020/02/04 18:54 發生記録                                          | 1件                                                                  | NEW 2020/02/04 16:54  | 密生記録                        | Γ´         | <ul> <li>・雷子記録</li> </ul> | 日が「承認後直ちに記   |
| NEW 2020/02/04 16:37 発生記録                                          | 1件                                                                  | NEW 2020/02/04 16:37  | 発生記録                        |            | 母」の由書                     | こついてけ 承認した   |
| NEW 2020/02/04 15:19 <u>発生記録</u>                                   | 2件                                                                  | NEW 2020/02/04 15:19  | 発生記録                        |            | 」 いいまつ                    |              |
| 承諾依頼                                                               | <u>全部見る</u>                                                         | 2020/01/07 16:03      | 発生記録                        |            | 日付が電子                     | -記録日となります。   |
|                                                                    |                                                                     | 2020/01/07 16:00      | 発生記録                        |            | (但し、14                    | :50 以降に承認を行っ |
| 承諾依頼la                                                             | はありません。                                                             | 2019/06/21 09:23      | 発生記録                        |            | た場合は翌                     | 堂業日が雷子記録日    |
|                                                                    |                                                                     | 2019/06/18 16:43      | 発生予約取消(3                    | 豆払企業からの取消) | したりませ                     |              |
|                                                                    |                                                                     |                       |                             |            | となります。                    | <u>م</u>     |
| お知らせ内容                                                             |                                                                     | 通知内                   | 喀 (各種申請の)                   | 詰果が通知されます. |                           |              |
| 2020/01/30 114でんさいステーシー<br>15:05 者情報限会」より、                         | 利用者情報の変更登録が完了しました。くわし<br>確認ください。                                    | い内容は「利用 21<br>1.      | 019/06/18 <u>発生</u><br>4:43 | 記録の否認が届いてい | <u>.)ます。</u>              |              |
| <                                                                  |                                                                     |                       |                             |            | >                         |              |
|                                                                    | 画面操作のお問                                                             | 合せ:0120-456-119       |                             |            |                           |              |
|                                                                    |                                                                     |                       |                             |            | <b>a</b> 100% 🔻           |              |
|                                                                    |                                                                     |                       |                             |            |                           | 1            |

## ②承認するデータの[詳細]ボタンを押し、内容を確認します。

|                                                                                                    |                                                                                                    |                                                                                                    |                                                                            |                                                                |                                                                                    |                 |                                               | -                         |                                       |  |
|----------------------------------------------------------------------------------------------------|----------------------------------------------------------------------------------------------------|----------------------------------------------------------------------------------------------------|----------------------------------------------------------------------------|----------------------------------------------------------------|------------------------------------------------------------------------------------|-----------------|-----------------------------------------------|---------------------------|---------------------------------------|--|
|                                                                                                    | ittp://10.200.2                                                                                             | 00.2/DEN/G_212201                                                                                                    | _07_02_MODORU.d                                                            | lo                                                             |                                                                                    | - Ç             | 検索                                            |                           | ρ.                                    |  |
| で                                                                                                    | んさい STATI                                                                                                   | ON                                                                                                    | ● <u>1148alut8tat</u><br>● <u>ヘルプ</u>                                      | <u>onへ</u> 文字<br>標準                                            | ■の大きさ<br>■ <u>拡大</u> ダミ                                                            | ミーさま            | 債権者メニニ                                        | 種者メニュー ログアウ               |                                       |  |
| 支払:                                                                                                    | 企業メニュー                                                                                                    |                                                                                                    | 状況                                                                         | 三覧・お知らせ                                                        | 申請                                                                                 | 承認              | 照会                                            | 管                         | 理                                     |  |
| 選択 確認 完了                                                                                                    |                                                                                                    |                                                                                                    |                                                                            |                                                                |                                                                                    |                 |                                               |                           |                                       |  |
| 申言                                                                                                    | 青の承認/選択                                                                                                    |                                                                                                    |                                                                            |                                                                |                                                                                    |                 |                                               | _                         | ページの印刷                                |  |
|                                                                                                    |                                                                                                    |                                                                                                    |                                                                            |                                                                |                                                                                    |                 |                                               |                           |                                       |  |
| 100万万元<br>10万万元<br>10万元<br>10<br>10万元<br>10万元<br>10万元<br>10万元<br>10万元<br>10万元<br>10万元<br>10万元<br>10万元<br>10万元<br>10万元<br>10万元<br>10万元<br>10万元<br>10万元<br>10万元<br>10万元<br>10万元<br>10万元<br>10万元<br>10万元<br>10万元<br>10<br>10<br>10<br>10<br>10<br>10<br>10<br>10<br>10<br>10 | 500申請データは下記の<br>53歳合は、承認する申請<br>53歳合は、否認する申請<br>41まラー明細がある場<br>4千記録日が「承認後直<br>(1但し、14550以後に承<br>14記録日が本日の申請 | 通りです。<br>データを選択し「承<br>データを選択し「否<br>たっなも、エラー・明勝<br>、<br>「おこ記録」の申請<br>に<br>など<br>たっち、場合」<br>で<br>ま<br>い<br>で<br>た<br>、<br>、<br>、<br>、<br>、<br>、<br>、<br>、<br>、<br>、<br>、<br>、<br>、 | 認へ] ボタンを押し<br>認へ] ボタンを押し<br>■を除いて申請する<br>こついては、承認<br>翌日が電子記録日と<br>した場合は、申請 | てください。<br>てください。<br>ことび可能です。<br>た日付すす。)<br>たります。)<br>結果がエラーとな。 | 日となります。<br>る場合があります。                                                               |                 |                                               |                           | ^                                     |  |
| 承認(                                                                                                    | 寺ちデータ一覧                                                                                                    |                                                                                                    |                                                                            |                                                                |                                                                                    |                 | <mark>前へ</mark> 3件中                           | •1 -3 件                   | 表示 <mark>次へ</mark>                    |  |
| No.                                                                                                    | 申請受付番号                                                                                                    | 申請種類                                                                                                    | 電子記錄日<br>(注1)                                                              | 支払データ名                                                         | 決済口座                                                                               | 合計件数<br>合計金額(円) | エラー情報                                         | 副業務團                      | 選択                                    |  |
|                                                                                                    |                                                                                                    |                                                                                                    |                                                                            |                                                                |                                                                                    |                 |                                               |                           |                                       |  |
| 1                                                                                                    | 20200204000183                                                                                              | 発生記録                                                                                                    | 承認後直ちに記<br>録                                                               | サンプル020<br>4-01                                                | 百十四銀行<br>三木<br>当座0004390                                                           | 2,040           | 2<br>),803                                    | 副業務開                      | • ^                                   |  |
| 1                                                                                                    | 20200204000183<br>20200204000185                                                                            | 発生記録<br>発生記録                                                                                                    | 承認後直ちに記<br>録<br>承認後直ちに記<br>録                                               | サンブル020<br>4-01<br>サンブル020<br>4-04                             | 百十四銀行<br>三末<br>当座0004390<br>百十四銀行<br>三末<br>当座0004390                               | 2,040           | 2<br>),803<br>1<br>3,000                      | IXAN                      |                                       |  |
| 1<br>2<br>3                                                                                                    | 20200204000183<br>20200204000185<br>20200204000184                                                          | 発生記録<br>発生記録<br>発生記録                                                                                                    | 承認後直ちに記<br>録<br>派認後直ちに記<br>録<br>2020.02.05                                 | サンブル020<br>4-01<br>サンブル020<br>4-04<br>サンブル020<br>4-03          | 百十四銀行<br>马座0004390<br>百十四銀行<br>马座0004390<br>百十四銀行<br>马座0004390<br>百十二<br>马座0004390 | 2,040           | 2<br>),803<br>1<br>3,000<br>1<br>),402        | 詳細<br>〔〕<br>詳細<br>〕<br>詳細 |                                       |  |
| 1                                                                                                    | 20200204000183<br>20200204000185<br>20200204000184                                                          | 発生記録<br>発生記録<br>発生記録                                                                                                    | 承認後直ちに記<br>練<br>2020.02.05                                                 | サンブル020<br>4-01<br>サンブル020<br>4-04<br>サンブル020<br>4-03          | 百十四銀行<br>当座0004390<br>百十二<br>当座0004390<br>百十二<br>当座0004390<br>百十四銀行<br>马座0004390   | 2,040           | 2<br>0,803<br>1<br>8,000<br>1<br>0,402        | ¥細<br>〔¥細<br>〕<br>¥細      |                                       |  |
| 1<br>2<br>3                                                                                                    | 20200204000183<br>20200204000185<br>20200204000184                                                          | 発生記録<br>発生記録<br>発生記録                                                                                                    | 承認後直ちに記録<br>承認後直ちに記録<br>2020.02.05                                         | サンゴル020<br>4-01<br>サンゴル020<br>4-04<br>サンゴル020<br>4-03          | 百十四銀行<br>当座0004390<br>百十四銀行<br>当座0004390<br>百十四銀行<br>当座0004390                     | 2,040           | 2<br>),803<br>1<br>3,000<br>1<br>1,402<br>否認へ | IXA                       | · · · · · · · · · · · · · · · · · · · |  |

操作マニュアル

③確認後否認する場合は[否認へ]、承認する場合は[承認へ]ボタンを押します。

|                        |                            |                                  |                        |                    |                  |        |                 |            |                 |          | - 1      |                | ×              |
|------------------------|----------------------------|----------------------------------|------------------------|--------------------|------------------|--------|-----------------|------------|-----------------|----------|----------|----------------|----------------|
| 🔶 🔿 🏉 ht               | tp://10.200.200.2/DEN/     | G_212201_07_01_SHO               | USAI.do                |                    |                  |        | Ŧ               | じ 検索       | l               |          |          | Q              | ) <del>.</del> |
| でんさい                   | STATION                    | ● <u>1148alu</u><br>● <u>へルプ</u> | <u>tStation∧</u>       | 文字の大き<br>標準 [拡]    | きき<br>大          | ダミー    | зŧ              | 1          | 債権者 <i>&gt;</i> | <ニュー     |          | ブアウト           | •              |
| 支払企業メニ                 | 1-                         |                                  | 状況一覧·a                 | お知らせ               | 申請               |        | 承認              |            | 照会              |          | 管理       | 里              | 1              |
| 選択                     | 確認                         | 完了                               |                        |                    |                  |        |                 |            |                 |          |          |                |                |
| ■申請の承認                 | 恩/明細一覧 (3                  | 発生記録)                            |                        |                    |                  |        |                 |            |                 |          | <u>~</u> | - ジの印          | 刷              |
|                        |                            |                                  |                        |                    |                  |        |                 |            |                 |          |          |                |                |
| 承認する場合は、 通             | 欧マス申請データを通                 | 銀択し「承認へ」ボタン                      | を押してくださ                | い、否認する場            | 合は、否認する申         | 唐データ   | が選択し「否認         | へ1ボタン      | を押して            | ください。    | 発生記録     | HIT            |                |
| ラー明細がある場合              | そでも、エラー明細を除                | 純けて申請することが                       | 可能です。                  |                    |                  |        | C/dir to testin | 1122       |                 |          | ,        |                | ~              |
| 申請情報                   |                            |                                  |                        |                    |                  |        |                 |            |                 |          |          |                |                |
| 決済口座                   | (226)三木/当座/0               | 004390/デンサイテスト                   |                        |                    |                  |        |                 |            |                 |          |          |                |                |
| 申請受付番号                 | 20200204000185             |                                  |                        |                    | 申請状況             |        | 承認待ち            |            |                 |          |          |                |                |
| 申請者名                   | ダミー                        |                                  |                        |                    | 申請種類             |        | 発生記録            |            |                 |          |          |                |                |
| 承認/否認者名                |                            |                                  |                        |                    | 承認/否認            | Э      |                 |            |                 |          |          |                |                |
| 電子記録日                  | 承認後直ちに記録                   |                                  |                        |                    |                  |        | サンブル02          | 04-04      | 1               |          |          |                |                |
| 合計件数                   | 1                          | 合計金額(F                           | ۹) <mark>168,</mark> 0 | 000                | ×т               |        |                 |            |                 |          |          |                |                |
| 支払データ名                 | サンブル0204-                  | 04                               |                        |                    |                  |        |                 |            |                 |          |          |                |                |
| 支払内容修正可否               | न                          |                                  |                        |                    | 手数料負担            | 区分     | 依頼人負担           |            |                 |          |          |                |                |
| 詳細を表示したい吗<br>他の明細がエラーに | 月細を一覧より選択し、<br>こなったことにより記翁 | [選択]ボタンを押し<br>脉が成立しなかったこ         | てください。コ<br>とを表します。     | ロラー情報欄に表           | 示されるエラー内         | 容は詳細   | 画面でご確認別         | 創ナます。      | 「連鎖工            | וא נ-ה   | 同時に諸     | 家した            |                |
| DELAM EC               |                            |                                  | 1                      | A strate Blanck of | -                | -      |                 |            | an . 1          | 74 min 1 | 1 /4 **  | - 14.4         |                |
| 明細一頁                   | 文仏明日別に表示                   | 4923                             | ムめ表示余件:                | 全ての明確を認            | र्फ 🗸 😿          | 3      |                 |            | 町一              | 1999     | 11仟款     | ят <u>и</u> х^ |                |
| No. 支払期E               | 3                          | 債権者名                             |                        | 金額(円)              | 申請               | 诸Ref.N | lo.             | 譲渡制<br>限有無 | 通信欄             | エラー      | 情報       | 副羊糸田           |                |
| 1 2020.03.06           | デンサイテスト                    |                                  |                        | 168,000            | )                |        |                 | 無          | 無               |          |          | 選択             | 4              |
|                        | CNECOXI                    |                                  |                        |                    |                  |        |                 |            |                 |          |          |                |                |
| 豆ろ                     |                            |                                  |                        |                    |                  |        |                 | -          | 不               | 100      | 7        | 知ら             | -              |
| 27.0                   |                            |                                  | <b>.</b>               | はあんたか、おりりへょ        | + • 0120_458 110 |        |                 |            |                 | 5 S S    | - 1      | 1012 V         | -              |
|                        |                            |                                  | <u>(11)</u> [H         | 11#1FV/070101ED 0  | - 0120-400-118   |        |                 |            |                 |          |          |                |                |
|                        |                            |                                  |                        |                    |                  |        |                 |            |                 |          | €        | 100% 🔻         | ,              |
|                        |                            |                                  |                        |                    |                  |        |                 |            |                 |          |          |                |                |

※なお「否認へ」を実行した場合、否認されたデータは申請メニューの一時保存・差戻しから 修正、再申請または削除ができます。

④ 内容を確認の上、[承認]ボタンを押します。

|           | _                            |                                                            |                       |                                 |                            |      |          |              | - 0      | ×              |
|-----------|------------------------------|------------------------------------------------------------|-----------------------|---------------------------------|----------------------------|------|----------|--------------|----------|----------------|
| ←)(       | ittp://10.200.2              | 200.2/DEN/G_212201_07_                                     | 2_SHOUNIN_HE.         | ob                              |                            |      | - Ç      | 検索           |          | <del>،</del> م |
| r         | んざい STATI                    |                                                            | 14SalutStation<br>いレブ | <ul> <li>文字の大<br/>標準</li> </ul> | <b>大きさ</b><br>拡大 ダ         | ミーさま |          | 債権者メ         | ニュー)ログフ  | マウト            |
| 支払        | 企業メニュー                       |                                                            | 状況一                   | 覧・お知らせ                          | 申請                         | 承認   |          | 照会           | 管理       |                |
| i         | 建択 確言                        | 2 完了                                                       |                       |                                 |                            |      |          |              |          |                |
| 申         | 青の承認/確認                      | (承認)                                                       |                       |                                 |                            |      |          |              | <u>~</u> | 7の印刷           |
|           |                              |                                                            |                       |                                 |                            |      |          |              |          |                |
| 11 to the |                              | 「「ふ河」ぞう、大声」?                                               | 7830                  |                                 |                            |      |          |              |          |                |
| 1 1       | 子記録日が「承認後遣<br>く 但し、14:50以降にす | になしい。これ、スクショーでして、<br>「ちに記録」の申請につい<br>、認を行った場合は <b>翌日</b> か | ては、承認したE<br>「電子記録日とな」 | 3付が電子記録日と<br>ります。 >             | なります。                      |      |          |              |          | $\sim$         |
| • 7       | 子記録日が本日の申請                   | 春を15:00直前に承認した                                             | 場合は、申請結果              | がエラーとなる場合                       | 合があります。                    |      |          |              |          |                |
| 承認        | データ一覧                        |                                                            |                       |                                 |                            |      |          |              | 1件中1-1件  | +表示            |
| No.       | 申諸受付番号                       | 申請種類                                                       | 電子記録日<br>(注1)         | 支払データ名                          | 決済口座                       |      | 合<br>合計金 | ₩件数<br>:額(円) | エラー情報    |                |
| 1         | 20200204000105               | <u> 28</u> 年=143                                           | 承認後直ちに記               | サンプル0204                        | 百十四銀行                      |      |          | 1            |          |                |
|           | 20200204000165               | 光土記跡                                                       | 録                     | -04                             | 雪座0004390                  |      |          | 168,000      |          |                |
|           |                              |                                                            |                       |                                 |                            |      |          |              |          |                |
|           |                              |                                                            |                       |                                 |                            |      |          |              |          |                |
|           |                              |                                                            |                       |                                 |                            |      |          |              |          |                |
|           |                              |                                                            |                       |                                 |                            |      |          |              |          |                |
|           |                              |                                                            |                       |                                 |                            |      |          |              |          |                |
|           |                              |                                                            |                       |                                 |                            |      |          |              |          | $\sim$         |
|           |                              |                                                            |                       |                                 |                            |      |          |              | _        |                |
| Ē         | ₹る                           |                                                            |                       |                                 |                            |      |          |              | 承        | 3              |
|           |                              |                                                            |                       | 画面操作のお問合                        | 금世 : 0120- <b>4</b> 56-119 |      |          |              |          |                |
|           |                              |                                                            |                       |                                 |                            |      |          |              |          |                |
|           |                              |                                                            |                       |                                 |                            |      |          |              | at 100   | 76 🔻           |

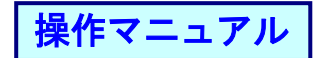

| A http://10.200.200.2/DEN/G 21220         | 1 17 01 SHOUNIN.do                                                                                                   | - (          | 5 检索    |        |
|-------------------------------------------|----------------------------------------------------------------------------------------------------|--------------|---------|--------|
| CALL STATION                              | <ul> <li>◆ <u>1148alut8tation</u></li> <li>◆ <u>1145alut8tation</u></li> <li>◆ <u>へルブ</u></li> <li>(葉) 拡大</li> </ul> | ダミーさま        | 債権者メニュー | ログアウト  |
| 支払企業メニュー                                  | 状況一覧・お知らせ                                                                                                    | 申請 承認        | 照会      | 管理     |
| 選択 確認 完                                   | 37                                                                                                    |              |         |        |
| ■申請の承認/取引実行パスワー                           | -ド入力                                                                                                    |              |         | ページの印刷 |
|                                           |                                                                                                    |              |         |        |
| HASATUTStationのAX51美ITバスワートを入力し、<br>申請の承認 | 11,                                                                                                    | noitet2tule2 |         | ^      |
| 取引実行バスワード ●●●●●●●●●                       |                                                                                                    |              | 18      |        |
|                                           | O.                                                                                                    | 取引実行ハスリー     | - ト     |        |
|                                           | $\sim$                                                                                                    |              |         |        |
|                                           |                                                                                                    |              |         |        |
|                                           |                                                                                                    |              |         |        |
|                                           |                                                                                                    |              |         |        |
|                                           |                                                                                                    |              |         |        |
|                                           |                                                                                                    |              |         |        |
|                                           |                                                                                                    |              |         |        |
|                                           |                                                                                                    |              |         |        |
|                                           |                                                                                                    |              |         |        |
|                                           |                                                                                                    |              |         |        |
|                                           |                                                                                                    |              |         |        |
|                                           |                                                                                                    |              |         | ~      |
| E z                                       |                                                                                                    |              |         | ₩      |
| 戻る                                        | <b>画面操作の未問合せ</b>                                                                                                    | 0120-456-119 |         | シ実行    |
| 戻る                                        | 画面操作のお問合せ:                                                                                                    | 0120-456-119 |         | シ実行    |

## ⑤取引実行パスワードを入力後、[実行]ボタンを押します。

## ⑥完了画面が表示されます

|                                    | _                        |                  |                                     |                                        |                             |                 |      | -         |            | $\times$       |
|------------------------------------|--------------------------|------------------|-------------------------------------|----------------------------------------|-----------------------------|-----------------|------|-----------|------------|----------------|
| $\leftarrow$                       | ittp://10.200.2 🧭        | 200.2/DEN/G_2122 | 01_17_71_JIKKOU                     | .do                                    |                             | - C             | 検索   |           |            | ρ.             |
| でんざい STATION 0 114Salut<br>0 11-12 |                          |                  | ● <u>1148a1ut8i</u><br>● <u>ヘルプ</u> | <u>.Stationへ</u> 文字の大きさ<br>標準 拡大 ダミーさま |                             |                 | 債権者  | ログアウト     |            |                |
| 支払企業メニュー                           |                          |                  |                                     | 大況一覧・お知らせ 申請 承認                        |                             |                 | 照会   |           | 管理         |                |
| 選択 確認 完了                           |                          |                  |                                     |                                        |                             |                 |      |           |            |                |
| ■申言                                |                          |                  |                                     |                                        |                             |                 |      |           |            |                |
|                                    |                          |                  |                                     |                                        |                             |                 |      |           |            |                |
| 申請(<br><sup>申諸結界</sup>             | の承認が完了し<br>Nat、「最新状態に更新」 | ました。<br>ボタンを押すか、 | もしくは、申請                             | 照会から確認して                               | ください。                       |                 |      |           |            | ~              |
| なお、ネ                               | 裏数件の申請をしている              | 場合、結果反映に         | :約10分~20分ほ                          | どかかります。                                |                             |                 |      |           |            | _              |
| 申請                                 | 結果一覧                     |                  |                                     |                                        |                             |                 |      | 1 件中      | 1 -1 件     | 表示             |
| No.                                | 申請受付番号                   | 申請種類             | 電子記録日                               | 支払データ名                                 | 決済口座                        | 合計件数<br>合計金額(円) | 申請状況 | エラー情報     | ii ka      |                |
| 1                                  | 20200204000185           |                  | 2020 02 05                          | サンブル020                                | 百十四銀行                       | 1               | 由速中  |           | 387 tp     |                |
|                                    | 20200201000100           | 76-LUCAA         | 2020102100                          | 4-04                                   | 当庫0004390                   | 168,000         | 1041 |           | PHE P C    |                |
|                                    |                          |                  |                                     |                                        |                             |                 |      |           |            |                |
|                                    |                          |                  |                                     |                                        |                             |                 |      |           |            |                |
|                                    |                          |                  |                                     |                                        |                             |                 |      |           |            |                |
|                                    |                          |                  |                                     |                                        |                             |                 |      |           |            |                |
|                                    |                          |                  |                                     |                                        |                             |                 |      |           |            |                |
|                                    |                          |                  |                                     |                                        |                             |                 |      |           |            |                |
|                                    |                          |                  |                                     |                                        |                             |                 |      |           |            | $\sim$         |
|                                    |                          |                  |                                     | 壮立                                     | 兄一覧・お知らせへ                   | 局新状態に更新         | 続け   | 了選択       | 申請昭:       | 全へ             |
|                                    |                          |                  |                                     | 画面操作                                   | のお問合せ: <b>0120-456-11</b> 9 | ACTI DOG - 2.41 |      | - ALL B \ | 1 013/00.5 | - ·            |
|                                    |                          |                  |                                     |                                        |                             |                 |      |           |            |                |
|                                    |                          |                  |                                     |                                        |                             |                 |      |           | 🔍 100%     | 5 <del>-</del> |